## Receipt Printer and Cash Drawer setup

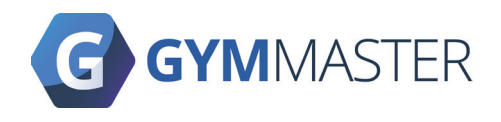

IMPORTANT: We require any receipt printer to be an Epson model. It must also be set in ESC/POS mode for it to work with the Gatekeeper.

## Gymmaster setup:

- Log in to Gymmaster and navigate to Settings > Advanced Configuration > Point of Sale. Enable the Use a Thermal Receipt Printer setting.
- Navigate to Settings > Financial Configuration > POS Stations and select the Gatekeeper the Cash Drawer is connected to.

## **Receipt Printer and Cash Drawer**

1. Connect the Receipt Printer to the Gatekeeper and the Cash Drawer to the Receipt Printer.

## Cash Drawer with Kicker/Trigger (Without Receipt Printer)

- 1. Connect the Cash Drawer Kicker/Trigger to the Gatekeeper and then connect the Cash Drawer to the Cash Drawer Kicker/Trigger.
- 2. Contact Gymmaster support for assistance with setting the lp device on the Gatekeeper for the Cash Drawer.

If you require any help or encounter any issues, please contact GymMaster

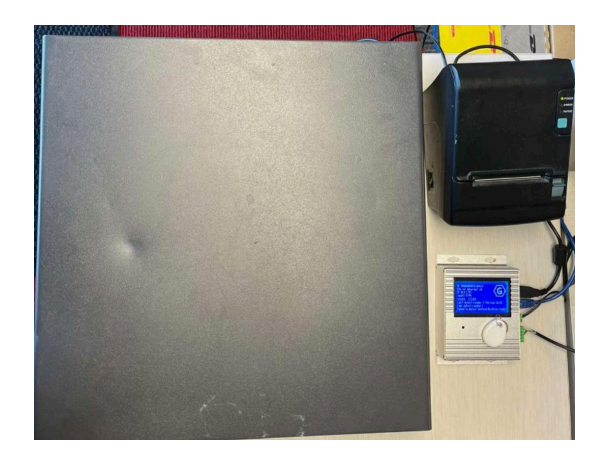

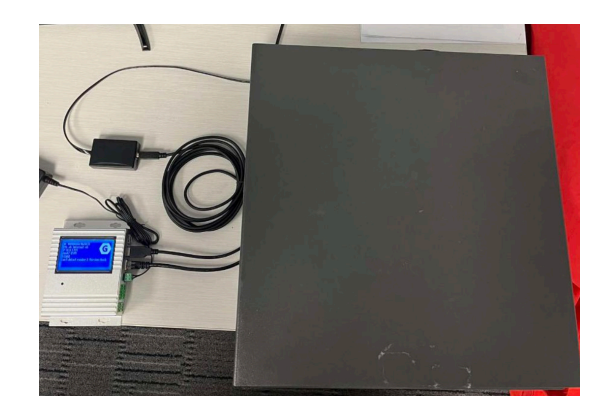